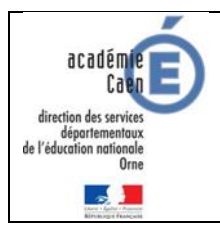

# Tutoriel pour l'utilisation de l'application La Magie des mots

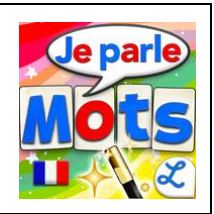

## Présentation générale de l'application

La Magie des mots est une application constituée d'un alphabet mobile associé à une synthèse vocale.

Elle propose trois entrées différentes :

- L'alphabet mobile : entrée libre, qui peut être utilisée notamment lors de phases de recherche sur l'écriture des mots.
- Apprendre en recopiant : Comme indiqué, il s'agit pour l'élève d'un exercice de recopie.
- Lettres mélangées : L'élève doit réécrire le mot demandé à l'aide des lettres mises à \_ disposition sur l'écran.
- Dictée : L'élève doit écrire le mot dicté, toutes les lettres du clavier sont disponibles. \_

L'intérêt de cette application est de pouvoir enregistrer dans l'application ses propres listes de mots.

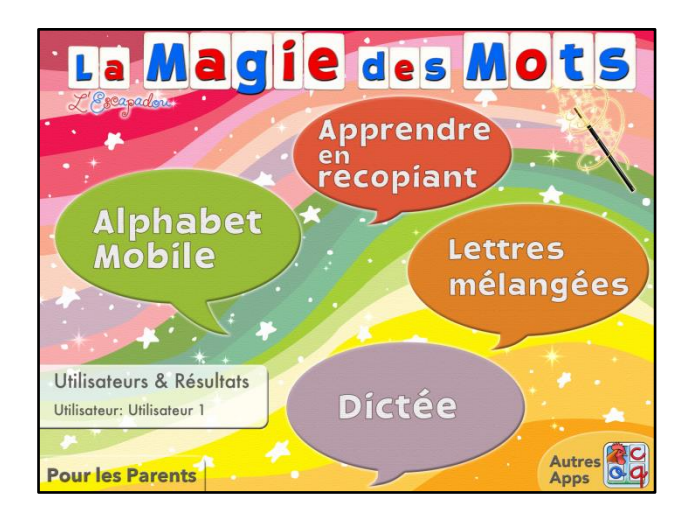

## Réglage des paramètres de l'application

Cliquer tout d'abord sur la roue de réglage après avoir choisi l'entrée « Alphabet mobile »:

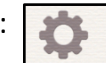

Pour avoir les lettres en cursif, cocher la case « cursive » (une flèche verte apparaît).

- Pour avoir les lettres en script, décocher la case « cursive » (une crois rouge apparaît).
- Cliquer sur le bouton Plus de réglages pour paramétrer plus finement l'application. Voici les réglages préconisés (libre à vous de les modifier selon vos besoins) :

| Settings                                                                                                    | ОК                                                   |
|----------------------------------------------------------------------------------------------------|------------------------------------------------------|
| VOIX                                                                                                    |                                                      |
| Parle quand on déplace une lettre                                                                                                    | $\bigcirc \circ$                                     |
| Parle seulement quand on touche un mot                                                                                                    |                                                      |
| APPARENCE                                                                                                    |                                                      |
| Taille des lettres (efface les mots en cours)                                                                                                    | Normale >                                            |
| Entourer les mots tout le temps                                                                                                    |                                                      |
| LETTRES ET CHIFFRES AFFICHÉS (LAISSEZ LE CHAMPS VIDE POUR LES AFFICHER TOUS)                                                                                                    |                                                      |
| Letters and Numbers Displayed                                                                                                    |                                                      |
| Permet de limiter le nombre de caractères affichés. Entrer la liste des caractères voulus (pa<br>le champs vide pour afficher tous les caractères.                                                                    | r exemple : "abcde"). Laissez                        |
| EMULATION CLAVIER : QUAND ON TOUCHE UNE LETTRE DE L'ALPHABET SANS LA DÉPLA<br>AUTOMATIQUEMENT À CÔTÉ DE LA DERNIÈRE LETTRE. FONCTIONNE SEULEMENT SI LA C<br>TOUCHE ESPACE SUPPLÉMENTAIRE EST DISPONIBLE DANS CE MODE. | CER, LA LETTRE EST PLACÉE<br>GRILLE EST ACTIVÉE. UNE |
| Emulation clavier                                                                                                    | $\bigcirc \circ$                                     |
| TESTS D'ORTHOGRAPHE                                                                                                    |                                                      |
| Animation entre chaque mot                                                                                                    | Limité à 5s >                                        |
| Animation à la fin d'un Test                                                                                                    | Limité à 15 secondes >                               |
| Bouton Mot Suivant                                                                                                    |                                                      |
| Bouton Indice                                                                                                    | $\bigcirc \circ$                                     |
| Vérifier les majuscules                                                                                                    | $\bigcirc$                                           |
| Ordre des mots aléatoire                                                                                                    | $\bigcirc$                                           |
| Afficher seulement les lettres nécessaires pour construire le mot                                                                                                    | $\bigcirc \circ$                                     |
| Dire seulement le mot (sans dire 'écris')                                                                                                    | $\bigcirc \circ$                                     |
| Remettre à zéro les scores                                                                                                    |                                                      |
| DIVERS                                                                                                    |                                                      |
| Désactiver les phonèmes sur plateau                                                                                                    | $\bigcirc$                                           |
| Activer les abréviations (comme cm, km,)                                                                                                    | $\bigcirc$                                           |
|                                                                                                    |                                                      |
| Détecteur de gros mots                                                                                                    |                                                      |

### Créer ses propres listes de mots et les importer sur toutes les tablettes de l'école

- Choisir une des trois entrées suivantes :
  - Apprendre en recopiant
  - Lettres mélangées
  - Dictée
- > Cliquer sur Mes Listes
- Cliquer ensuite sur + pour ajouter une liste de mots.
- Entrer le nom de la liste, puis les différents mots séparés par une virgule. Si vous comptes écrire des phrases, n'oubliez pas d'ajouter une virgule après le point de la phrase, afin que l'application distingue les différentes phrases (vos phrases ne devront pas contenir de virgules).

| Annule                                        | Listes de Mots | Intégrées | Mes Listes  |  |  |  |  |  |
|-----------------------------------------------|----------------|-----------|-------------|--|--|--|--|--|
| Annulei                                       | Nouvelle Liste |           | Enregistrer |  |  |  |  |  |
| TITR                                          |                |           |             |  |  |  |  |  |
| Animaux                                       |                |           |             |  |  |  |  |  |
| MOTS ET/OU PHRASES (SÉPARÉS PAR DES VIRGULES) |                |           |             |  |  |  |  |  |
| loup,renard,lapin,cerf,mouton,chèvre,blaireau |                |           |             |  |  |  |  |  |
|                                               |                |           |             |  |  |  |  |  |
|                                               |                |           |             |  |  |  |  |  |
|                                               |                |           |             |  |  |  |  |  |

Exporter et importer les listes de mots créées sur une tablette vers les autres tablette

> A partir de la tablette sur laquelle a été créée la liste de mots :

| • | Cliquer sur   | Mes List     | es            |                                  |                |
|---|---------------|--------------|---------------|----------------------------------|----------------|
| • | Cliquer sur   | Exporter     | au            | ı bout de la liste s             | souhaité       |
| • | Cliquer sur   | iCloud Drive | $\mathcal{C}$ | 2                                |                |
| • | Sélectionner  | le dossier   |               | La Magie des Mots<br>23 éléments | et cliquer sur |
|   | Exporter vers | cet emplacem | ent           |                                  | _              |

#### > Sur les autres tablettes où les listes seront importées

Cliquer sur Importer/Exporter
Cliquer sur Importer des listes
Cliquer sur iCloud Drive 
Sélectionner le dossier 
La Magie des Mots et cliquer sur la liste à importer.

#### Enregistrer les résultats des élèves

L'application permet d'enregistrer les résultats des élèves. Si vous souhaitez utiliser cette fonctionnalité, il est nécessaire d'attribuer les tablettes à certains enfants, afin qu'ils retrouvent d'une séance sur l'autre leurs résultats.

Pour gérer les résultats des élèves, cliquer sur

| Utilisateurs       | & Résultats |
|--------------------|-------------|
| Utilisateur: Utili | sateur 1    |

- Cliquer sur Changer d'utilisateur pour ajouter un nouvel élève ou chan ger d'utilisateur.
- Cliquer sur

pour ajouter des élèves ou sélectionner un autre élève :

| 🗸 Utilisateurs & Résultats | Sélectionner un utilisateur |        | + |
|----------------------------|-----------------------------|--------|---|
| Eline                      |                             | Editer |   |
| Léa                        |                             | Editer |   |
| Louise                     |                             | Editer |   |
| Nolan                      |                             | Editer |   |
| Quentin                    |                             | Editer |   |
|                            |                             |        |   |

 Pour consulter les résultats d'un élève, revenir à l'écran précédent en cliquant sur « Utilisateurs et Résultats », puis cliquer sur
 Voir les résultats

| <b>〈</b> Utilisateurs & Résultats      | Résult | Résultats pour Louise                     |        |
|----------------------------------------|--------|-------------------------------------------|--------|
| aujourd'hui <b>il y ill i</b><br>13:46 | 13%    | 3 sans indice, 0 avec indices, 1 sauté(s) | )∣ App |
| aujourd'hui <b>il y ill i</b><br>13:45 | 0%     | 0 sans indice, 0 avec indices, 0 sauté(s  | •      |

Pour exporter sous format PDF tous les résultats des élèves inscrits dans une tablette, cliquer sur Exporter les résultats de tous les utilisateurs

Résultat d'aujourd'hui Ensuite, sélectionner la période des résultats à exporter : Résultat depuis une semaine Résultat depuis un mois Tous les résultats et renseigner votre adresse mel :

Enfin, cliquer sur

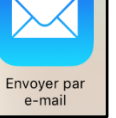

| Annuler                     | Résultats de la Magie des Mots: Louise-3 janv. 2016 | Envoyer  |
|-----------------------------|-----------------------------------------------------|----------|
| À:                          |                                                     | $\oplus$ |
| Cc/Cci :                    |                                                     |          |
| Objet : Résultat            | s de la Magie des Mots: Louise-3 janv. 2016         |          |
| Résultats de la             | Magie des Mots: Louise-3 janv. 2016                 |          |
| pdf<br>Louise-3 janv. 2016. | pdf                                                 |          |

Sur votre messagerie, vous recevrez un message avec en pièce jointe les résultats de tous les élèves sous forme de fichiers PDF.

| 1 sur 4<br>Utilisateur: Nolan<br>Date: 03/01/2016 13:47<br>Test: Animaux<br>Type: Lettres mélangées |        |          |            |  |  |
|----------------------------------------------------------------------------------------------------|--------|----------|------------|--|--|
|                                                                                                    | Mot    | Resultat | Historique |  |  |
|                                                                                                    | loup   | ОК       |            |  |  |
|                                                                                                    | renard | ОК       |            |  |  |
|                                                                                                    | lapin  | ОК       |            |  |  |